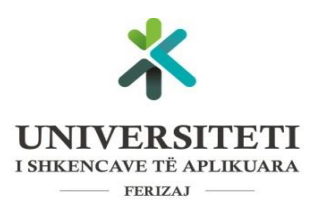

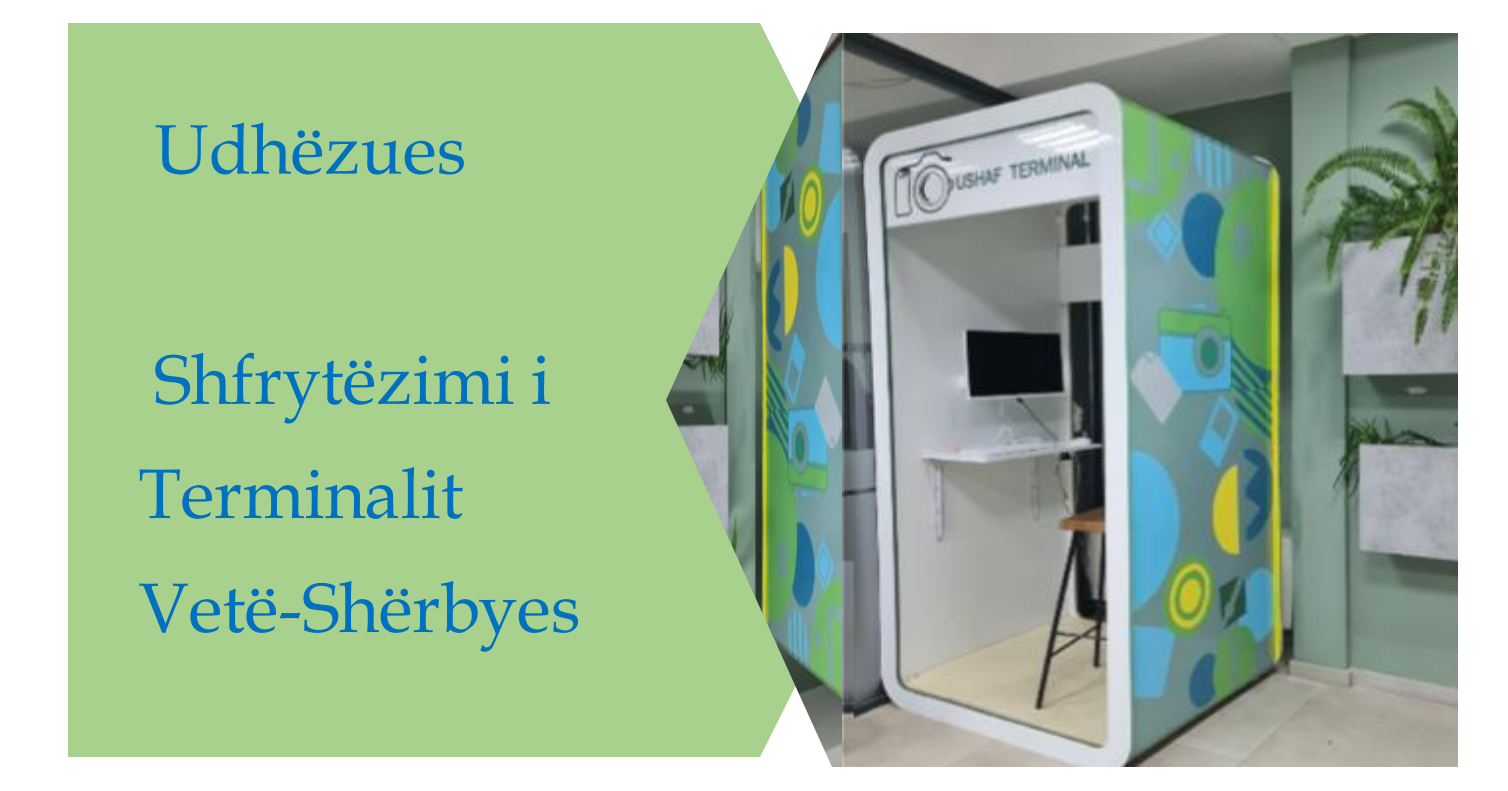

Terminali vetë-shërbyes është dizajnuar për t'i mundësuar studentëve t'i marrin katër shërbime të mëposhtme:

- 1. Vërtetimin/certifikatën e studentit
- 2. Certifikatën e notave
- 3. Vetë-fotografinë për ID kartelën e studentit
- 4. Të kërkojnë prodhimin e ID kartelës së studentit.

Certifikata e printuar merret në zyrën e sigurimit dhe ngjitet me terminalin. Shërbimet nga Terminali Vetë-shërbyes mund të merren 24/7.

Terminali është dizajnuar dhe prodhuar nga studentët e UShAF-it për studentët e UShAF-it.

# PRITIMI I VËRTETIMIT/CERTIFIKATES TË STUDENTIT

## Hapi 1: LEXIMI I KODIT PËR VETËSHËRBIM.

Kodi për vetëshërbim resetohet në mënyre automatike çdo dy orë, dhe studenti përmes këtij kodi mund t'i qaset vetëshërbimeve nga terminali.

Si ta lexojmë kodin?

- 1. Qasemi në SMU me kredenciale(përdorues dhe fjalëkalim), si në figurën e mëposhtme(Fig.1)
- 2. Pasi të qasemi në SMU, klikojmë tek butoni me tre vija paralele për ta shfaqur panelin i cili përmban kodin(Fig.2)
- 3. Lexojmë kodin në panelin që shfaqet (Fig.3)

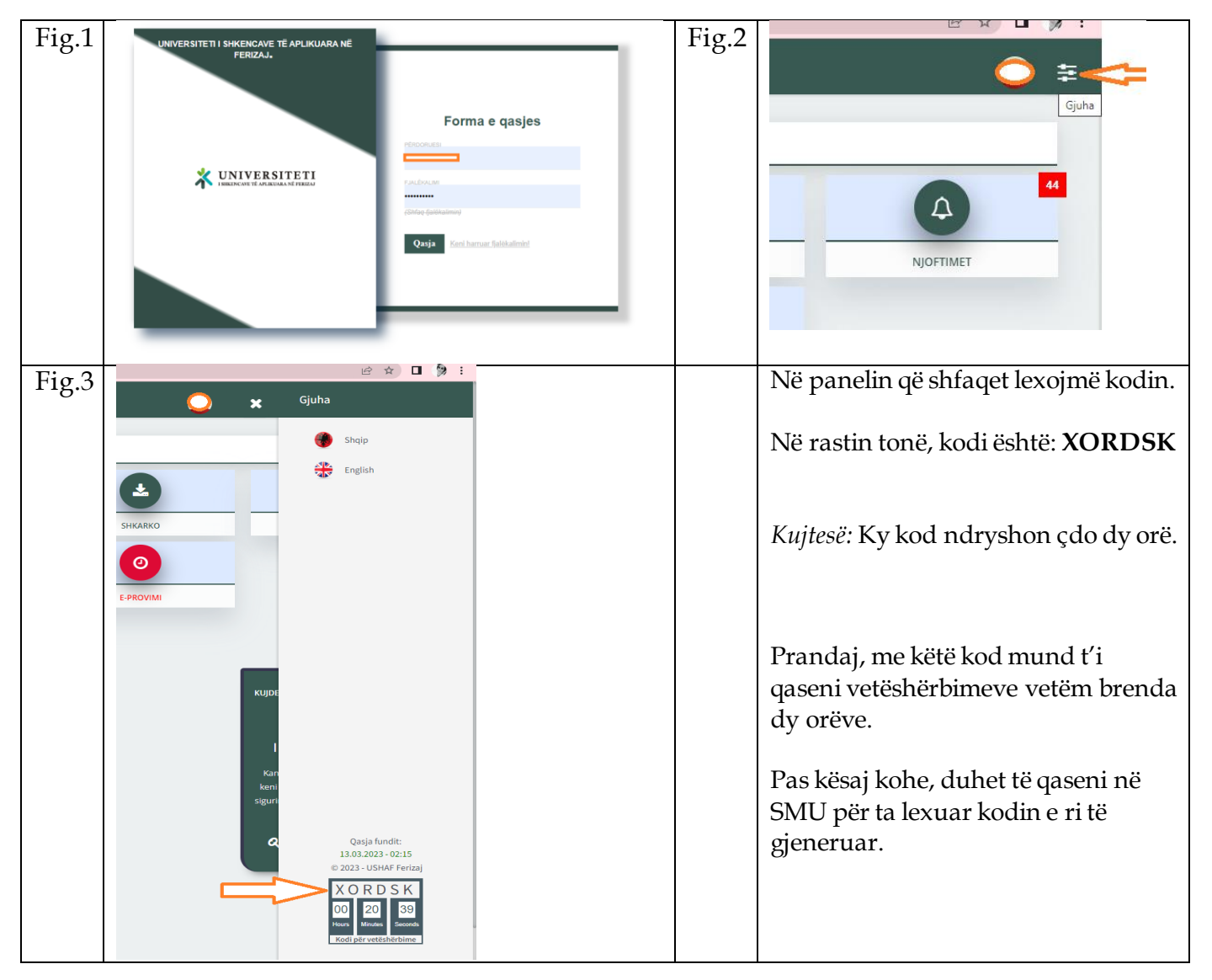

### HAPI 2: MARRJA E SHERBIMEVE NGA TERMINALI VETSHERBYES

- 1. Në shiritin e adresës shkruajmë: <u>https://smu.ushaf.net/</u>
- 2. Klikojmë opsionin VETSHERBIMET, si në Figure 4.

#### Fig.4

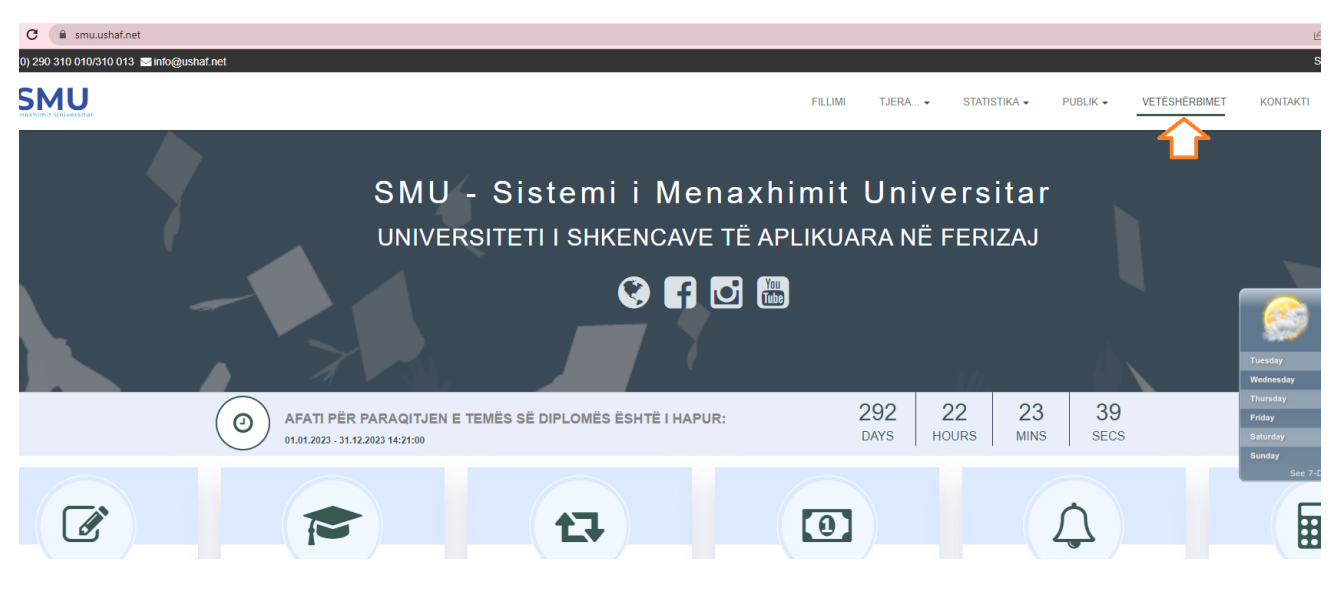

- 3. Qasemi në vetëshërbime duke e shkruar kredencialet(Fig.5):
  - Përdoruesi është i njëjtë me atë të SMU-se
  - Fjalëkalimi është kodi për vetëshërbim të cilin e kemi marrë nga paneli
- 4. Klikojmë butonin Printo (Fig.6)

| Fig.5 |                                                                                                    |                                                                                                    | Fig.6 | x +<br>Gatterium/Services<br>et/S/2016.044 |                                                                                                    |                                       |  |
|-------|----------------------------------------------------------------------------------------------------|----------------------------------------------------------------------------------------------------|-------|--------------------------------------------|----------------------------------------------------------------------------------------------------|---------------------------------------|--|
|       | VAZHDONI PROCESIN E VETËSHËRBIMIT<br>Ofroni kredencialet për qasje<br>Përdoruesi<br>Kodi për qasje<br>XORDSK | Terminali vetëshërt                                                                                       |       |                                            | THEM<br>Mer are very net parameters a used whether the merica<br>Alternative and the second of the second of the<br>CONTROL OF THE ALTERNATION OF THE<br>CONTROL OF THE ALTERNATION<br>CONTROL OF THE ALTERNATION<br>Dest tags a law of the merica<br>Reference of the second of the second of the second<br>Reference of the second of the second o | CARL . GOISTICA . PLEA . VEES-PERCENT |  |
|       | PROCESO TUTJE<br>Kodi për qasje i marrë nga<br>rastin konkret: <b>XORDSK</b>                                 | Mirê se vini nê termin;<br>vetêshêrbyes. Ju lutem çi<br>kredencialet tuaja pêr<br>vazhduar.<br>paneli. Në |       | PRIME.                                     |                                                                                                    |                                       |  |

- 5. Shkruajmë arseje se përse duam ta shfrytëzojmë këtë certifikatë. Teksti me të cilën shprehet arsyeja duhet të ketë me shumë se 10 karaktere (Fig.7)
- 6. Klikojmë butonin PRINT, për ta printuar certifikatën(Fig.8).
- 7. CERTIFIKATEN E PRINTUAR E MERRNI NGA ZYRTARI I SIGURIMIT TË OBJEKTIT(ngjitur me terminalin vet shërbyes)

Suksese!

### Fig.7

| ougusiannet                                                                                                    |                                                                                                    |        |                                                                                              | Sik                               |
|----------------------------------------------------------------------------------------------------|----------------------------------------------------------------------------------------------------|--------|----------------------------------------------------------------------------------------------|-----------------------------------|
|                                                                                                    | ) Ju lutem shënoni arsyen e printimit                                                                                            | ×      | STATISTIKA + PUBLIK + VETESHERBIMET                                                          | KONTAKTI                          |
| 1110111001010001001001001001001                                                                                                    | Ju lutem shteloori arsyen e printimit.<br>Ketu shenohet arsyeja e printimit.<br>Teksti duhet të jetë më i gjatë se 10 karakterej |        | 010001010001100100010 IMP 01<br><b>FOTOGRAFIMI I STUDENTÉVE</b><br>FREE/NEWLEHNE 010 MILLION | 1001000<br>10011<br>11101<br>1100 |
| KUSHTET GË DUHET PLOTËSUAR<br>Duhet të jeni i qusur në terminat<br>Kota për casje duhet të jetë valid<br>Duhet të jeni student aktiv |                                                                                                    | Printo |                                                                                              |                                   |
|                                                                                                    |                                                                                                    | ×Anulo |                                                                                              |                                   |
|                                                                                                    | ТТОС<br>11001<br>11001<br>11001<br>11001<br>11001 1001 100                                                                       |        |                                                                                              |                                   |

## Fig.8

| 1 / 1   - 100% +   🗄 🔕                                                                                                    | ± 🖶 : |
|----------------------------------------------------------------------------------------------------|-------|
| 2422001643<br>Ref. Nr. 230029<br>Perizza, 13/03/2023                                                                                                    |       |
| VËRTETIM   CERTIFIKATE                                                                                                    |       |
| Fakulteti: Fakulteti i Inxhinierisë dhe Informatikë Departamenti: Inxhinieria dhe Menaxhimi i Prodhimit                                                            |       |
|                                                                                                    |       |
| Shërbimi i studentëve vërteton se:<br>Student's service certifies that                                                                                             |       |
| Emri dhe Mbiemri<br>Name & Surname                                                                                                    |       |
| l/e lindur më: <b>Lindur më: K. Statusi i studentit</b> I <b>rregulit</b><br>Born on: in: Mode of study: <b>Full time</b>                                          |       |
| Me numër të Indeksit: 0 është regjistruar për herë të parë në vitin akademik: 2022/2023<br>Index number: has enrolled studies for the first time on academic year: |       |
| dhe është student në nivelin: <b>Master</b><br>is a student in level of studies:                                                                                   |       |